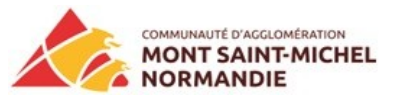

Dans ce tutoriel nous allons voir comment préparer chez vous, vos fichiers pour la sublimation sur mug. Une technique différente que le tutoriel présent dans votre EPN FabLab, car il n'est plus possible de télécharger facilement aujourd'hui Picasa. Et puis une nouvelle technique c'est sympa aussi !!

Ce tutoriel utilise la version gratuite du site Internet canva

Et le logiciel photofiltre

- 1- Rendez-vous sur votre navigateur puis sur <u>www.canva.com</u>
- 2- Le site nécessite une inscription avant de pouvoir créer :

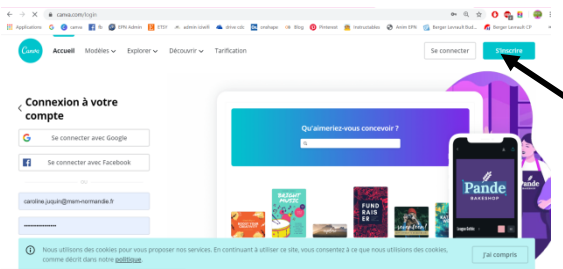

3- Pour gagner du temps il est possible de vous inscrire via vos comptes Facebook ou Gmail si vous en avez, sinon il faudra remplir le formulaire d'inscription en cliquant ici

4- Il faut choisir un design qui « colle » au plus près du format des mugs, donc ici, il faudra prendre le design couverture facebook

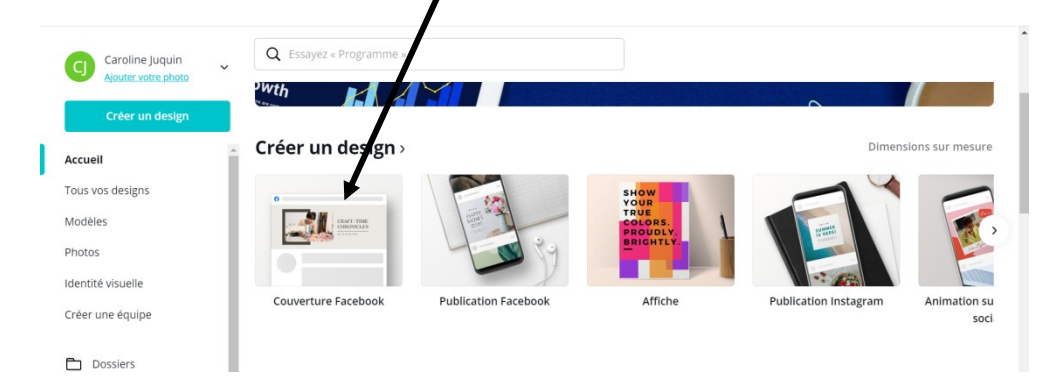

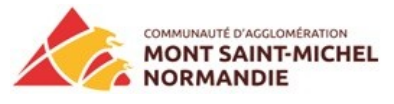

5- En arrivant ici de nombreuses créations gratuites (clairement identifiées gratuites) sont possibles, elles restent bien sûr modifiables comme vous allez le voir sur ce pas à pas. Il suffit de faire un clic gauche sur le modèle qui vous plaît, attention cependant aux couleurs que vous utiliserez le fond blanc ou pastel est recommandé.

| Applicatio           | ons 💪 😮 canva 🛐 fb 🚳 EPN Admin 📔 ETSY 速 adminiciwi | fi 🜰 drive.cdc 🗖 onshape 🛛 o8 Blog | 🔞 Pinterest 🛛 🤷 Instructable | s 🔇 Anim EPN 💰 Berger I | .evrault Bud 👩 I | Serger Levrault CP | - 39 |
|----------------------|----------------------------------------------------|------------------------------------|------------------------------|-------------------------|------------------|--------------------|------|
| < Accu               | eil Fichier 📽 Redimensionner Modifications         |                                    | cebook Cover 🤎 I             | Essayer Canva Pro       | Partager 👤       | Télécharger        | ~    |
| Hodèles              | Q Rechercher des modèles                           |                                    |                              |                         |                  |                    |      |
| Photos               |                                                    |                                    |                              |                         | C                | 9 6 +              |      |
| ©∆<br>⊡O<br>Éléments | Teers file fact failed the addat                   |                                    |                              |                         |                  |                    |      |
| T<br>Texte           | Couverture Facebook beauté Afficher tout           |                                    |                              |                         |                  |                    |      |
| ►<br>Vidėos          | BAKS<br>SKINCARE CO.                               |                                    |                              |                         |                  |                    |      |
| ////<br>Arrière-plan |                                                    |                                    |                              |                         |                  |                    |      |
| G<br>Téléchare       | Grand Makeup Sale                                  |                                    | + Ajouter une no             | uvelle page             |                  |                    |      |
| Ē                    |                                                    |                                    |                              |                         | 91 %             | e <sup>a</sup> Aid | e ?  |

6- Lorsque le modèle est chargé, voyons comment le transformer et voici la photo finale :

Merci de fien vouloir ATTENDRE QUE CE MUG SOIT VIDE avant de tenter d'engager une conversation avec moi 🛓 Télécharger 🗸 ✓ 60 ✓ A B I U ≡ aA ☷ Espacement ··· 莭 Dupliquer Œ Q 0 6 + ©∆ ⊡0 T Texte Grand Makeup Sale d Makeup Sale Ajouter une nouvelle pag 91% **"**"

7- Un double clic gauche sur la zone va permettre de modifier le texte ici possibilité de changer les 2 premières lignes, ensuite à l'aide du cliqué-glissé gauche il va falloir déplacer ses 2 lignes vers le haut, voir photo page suivante

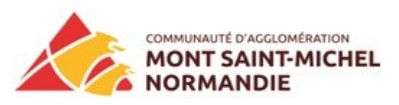

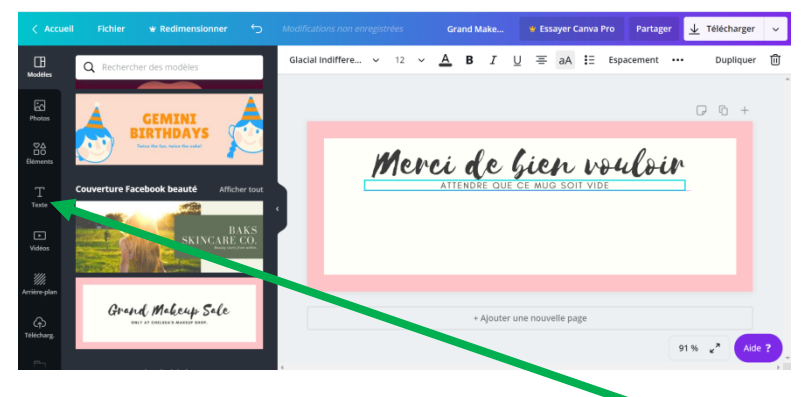

annoncent les payantes

8- Lorsque l'on déplace la souris, la zone s'affiche en bleu, permettant son déplacement, de chaque côté il est également possible de les étirer, toujours grâce au cliqué-glissé gauche, ici il faudra étirer toutes les zones jusqu'au bord du cadre blanc, pour que les textes sont

centrés.

- 9- Pour ajouter les 2 autres zones, un clic gauche ici, puis sur ajouter un titre ou un sous-titre, la taille sera modifiée ultérieurement
- 10- Lorsque les zones sont remplies, place aux changements : taille et police de caractère, un clic gauche ici active le choix des polices, il y a beaucoup de choix dans la version gratuite, les couronnes
- ↓ Télécharger 👻 Redimensionner Grand Makeup S... 👻 Essaver Canva Pro Partager Open Sans Extra ... 🗸 Dupliquer 靣 22 Α BIU Ξ aA 🗄 Espacement Q Essayez « Calligraphie » ou « Open San Selume A=3400 3 C G + Glacial Indifference AaBbCc Open Sans AaBbCc Merci de bien vouloir Open Sans Extra Bold AaBbCc ATTENDRE QUE MUG SOIT VIDE T Texte Polices en français ngager une conversation avant de tenter d Smikrodotz ApebCo AC Real Mult LaBIC: Ç avec moi ADA Hybrid AaBbCc ¢ () Abhava Libre ExtraBold AaBbCc + Ajouter une nouvelle page Abhava Libre Regular AaBhC 91 % ~7 Télécharger une police
  - 11- Il suffit de faire un clic gauche sur une police pour voir le rendu et de changer la taille pour chaque zone ici
  - 12- Un clic gauche ici pour enregistrer sur votre ordinateur

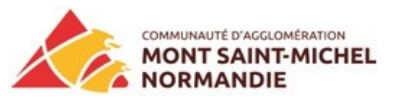

13- Plusieurs extensions sont possibles à ce moment :

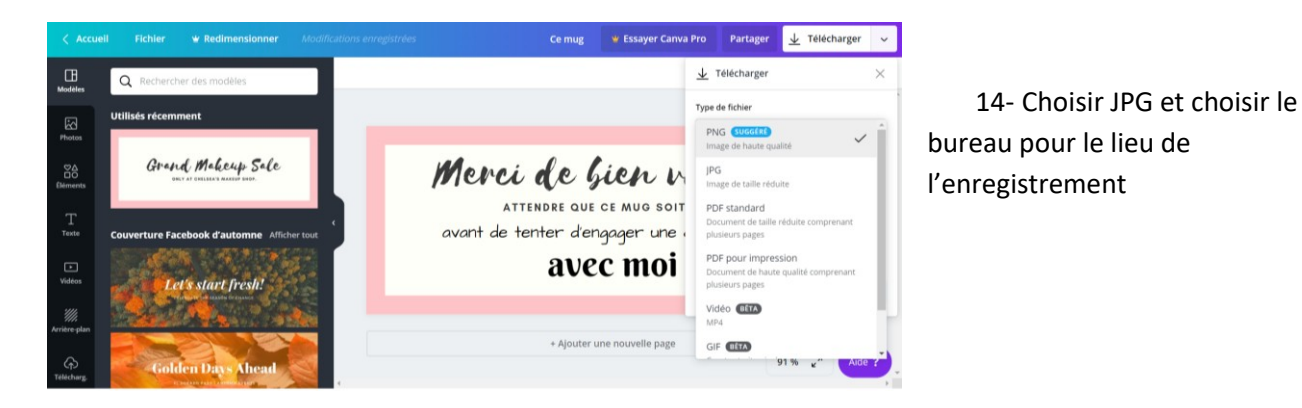

15- Place maintenant à la dernière phase, le miroir horizontal avec photofiltre, lancer le programme et ouvrir la photo un clic gauche ici, puis sur le bureau, un sur la photo et enfin sur ouvrir pour obtenir ceci :

| 16- Un clic gauche sur le<br>mot image puis sur symétrie<br>horizontale<br>17- Un clic gauche sur<br>fichier<br>18- Un clic gauche sur<br>enregistrer |
|----------------------------------------------------------------------------------------------------|
|                                                                                                    |

19- Cette fenêtre s'affiche,

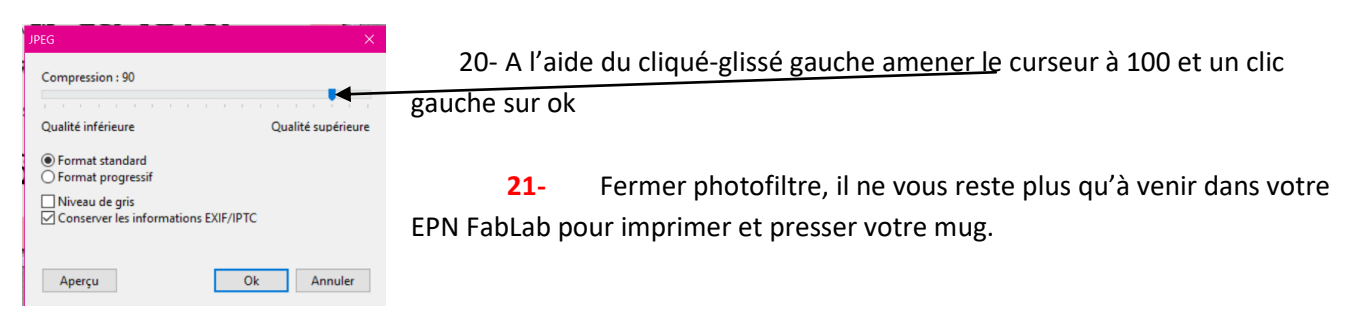